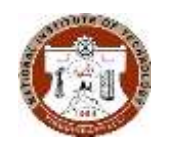

ACADEMIC OFFICE / Fees Section **NATIONAL INSTITUTE OF TECHNOLOGY** TIRUCHIRAPPALLI - 620 015, TAMIL NADU, INDIA

NITT/AO/FEES/2024-2025/004

# INSTITUTE FEE CIRCULAR

Date: 12/07/2024

The Institute has implemented the Samarth portal (<u>https://nitt.samarth.edu.in</u>) for students and integrated a payment Gateway for Institute fee collection from the July 2024 session.

Refer to the Annexure for self-explanatory screenshots for login and payment mode for education loans and Self online are enclosed.

All the students/scholars except the first year are instructed to pay the Institute fee as per the instruction given in the Annexure from 15/07/2024 to 31/08/2024 for the Semester of the Academic year 2024-2025 July session. The fee details of various UG/PG/MS/Ph.D. programmes are available in the following link for reference. https://www.nitt.edu/home/academics/fees\_section/

### Important dates for payment of fees:

| Without fine           | : From 15/07/2024 to 31/08/2024    |
|------------------------|------------------------------------|
| With fine of Rs.500/-  | : For next 15 calendar days        |
| With fine of Rs.1000/- | : From next 16 to 30 calendar days |

### From there after for every 30 days additional Rs.2000/- will be charged.

#### Instructions for payment of fees:

- 1. Students are not allowed for part payment.
- 2. Those students availing Bank loans/Scholarship should pay the Institute fee within the stipulated time
  - a. By downloading the NEFT challan (Note Challan has expiry date) in Samarth portal and submit the same to the Bank for Payment refer Annexure
  - b. Or Submit the paid fee receipt to the bank to get reimbursement.
- 3. DASA/SII Students are instructed to pay the fees in INR through the Samarth portal.
- 4. All Ph.D. scholars are instructed to add the DRC Report Annexure-2 along with other documents in the Samarth portal before proceeding for Fee payment.
- 5. In case any student facing any difficulty in payment through the SAMARTH portal kindly contact the academic office through email: <u>fees@nitt.edu</u>

#### Mode of payment

Payment should be made only through Samarth Student Portal only by operating the following link: <u>https://nitt.samarth.edu.in</u>

- i) For New Registration with username and password creation refer to Annexure-1.
- ii) In the left pane, click on the "Student" section and navigate to "Fee"
- iii) Click on the active fee session link for 2024-25 JULY
- iv) Click on the payment option for submitting the fee, and the page will redirect to SBI payment portal
- v) Make the online payment using anyone of the various options available.
- vi) For Education Loan use NEFT Mode to download challan from portal

The institute is accepting only ONLINE payment/NEFT payment (by downloading Challan) through the SAMARTH portal. All students and parents are requested to cooperate for the smooth functioning of the fee section.

#### Income-Based Tuition Fee Remission (B.Tech. & B.Arch.)

Submission of an Income certificate for fee remission after paying full fees will not be considered for reimbursement. Therefore, students are instructed to submit the income certificate to the fees section and update the fees in the Samarth portal before making the payment within the last date of Fee payment as mentioned in the Circular.

Income certificate submitted after the Last date of Fee collection (ie.31.8.2024) will be considered for the next semester fee remission only.

The eligible list of Students for fee remission to this Odd semester 2024-25 is published on our website based on the valid income certificate submitted to the fees section as per the instructions given in the Income-Based Tuition Fee Remission Circular 2024-25

Link - <u>https://www.nitt.edu/home/academics/fees\_section/Income-</u> Based%20Tuition%20Fee%20Remission%20Circular%202024-25.pdf

Annexure -1.Samarth Login Creation, adding DRC (Ph.D.) and PaymentAnnexure- 2.DRC Report (only for Ph.D. Scholar)

Sd/-Assistant Registrar (Academic)

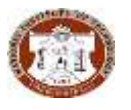

*NITT – Step by step procedure for Creation of student account in Samarth Portal and fee payment.* 

### <u>Annexure -1</u>

## NITT - Creation of student account in Samarth Portal:

Enter following URL in the browser: <u>https://nitt.samarth.edu.in/index.php/site/login</u>

### **Click on New Registration button.**

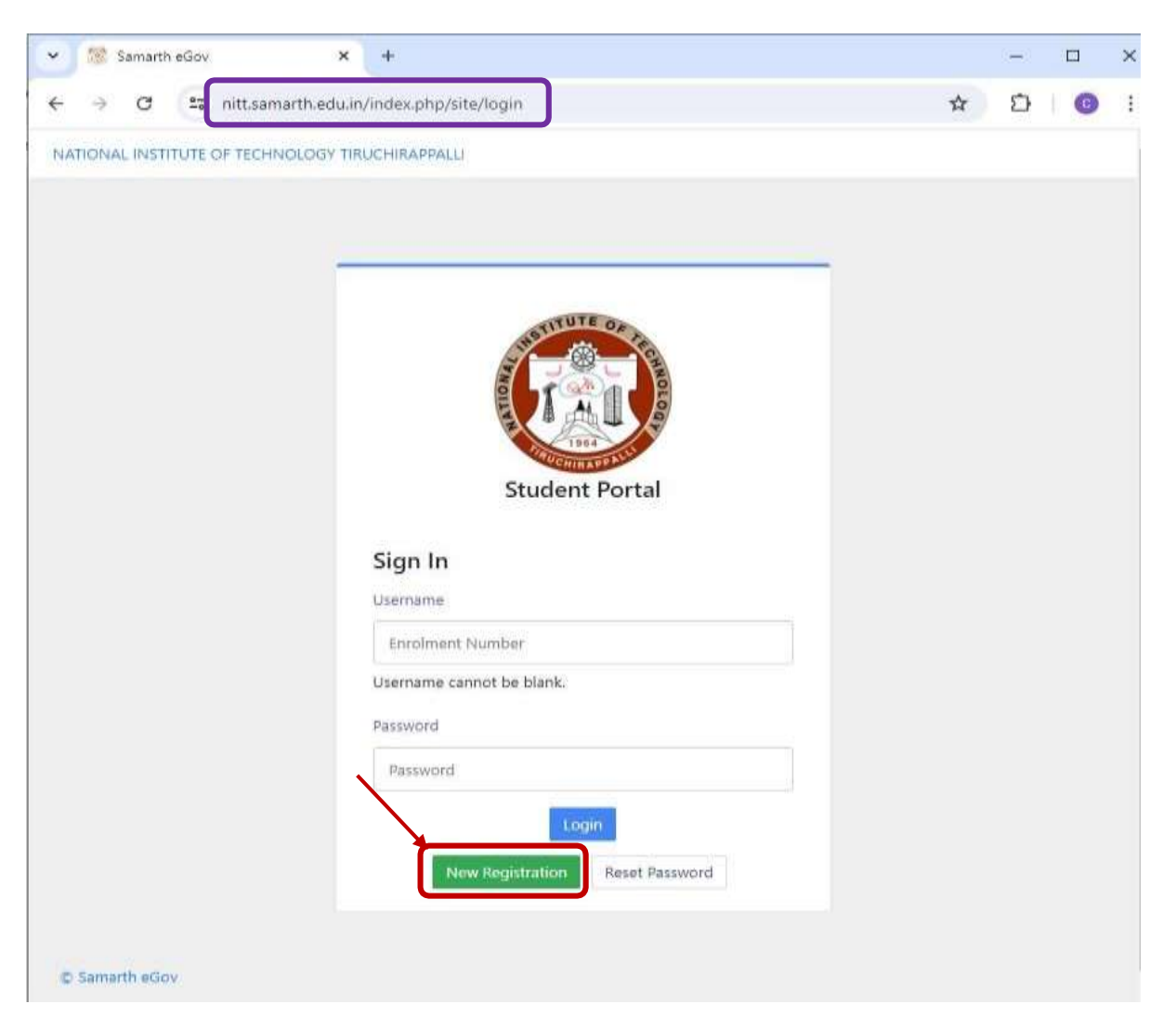

### Student Registration form will be opened.

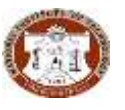

NITT – Step by step procedure for Creation of student account in Samarth Portal and fee payment.

| Student Re              | gistration Form                    | Select your Program                                     |
|-------------------------|------------------------------------|---------------------------------------------------------|
| Select<br>Programme     | B.Tech. : Bachelor of Technolo × 👻 |                                                         |
| Name (as<br>on ID       | DEMOICE                            | Enter Your Name as per Previous Degree                  |
| card)                   |                                    | Select Enrolment Number/Examiantion Roll                |
| Mode of<br>Registration | Enrolment Number                   | Number (Both are same)                                  |
| Enrolment<br>Number     | 110XXXXXX                          | Enter your Enrolment Number/ Examiantion<br>Roll Number |
|                         | po <b>dgina</b> m                  | Enter captcha                                           |
|                         | podanam                            |                                                         |
|                         | Click on the text to change        | Click-on Submit button                                  |
|                         | Submit                             |                                                         |

A new page will be opened. Enter your Mobile number and e-mail address (Email ID given at the Time of Admission in MIS) in the respective fields and click-on submit button.

Enter the following details to continue your registration.

| inter your mobile number |   |
|--------------------------|---|
| 966xxxxxxx               |   |
| enter your email address |   |
|                          | 7 |
| abc@gmail.com            |   |
| Submit                   |   |

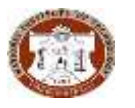

### Enter OTP sent to your email and click-on submit.

| Enter the one time password (OTP) sent to your email/mobile. |
|--------------------------------------------------------------|
| Enter the one time password (OTP) sent to your email/mobile  |
| xxxxxx                                                       |
| Submit                                                       |

### Set your password and click-on Submit button.

| et your password     |  |
|----------------------|--|
| ername :<br>10XXXXXX |  |
| ssword               |  |
| nfirm Password       |  |
|                      |  |
| Submit               |  |

Your account is created and you may login now.

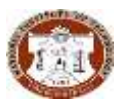

### NITT - Procedure to pay Fee in Samarth Portal:

Login to your account by providing your credentials and click on login button:

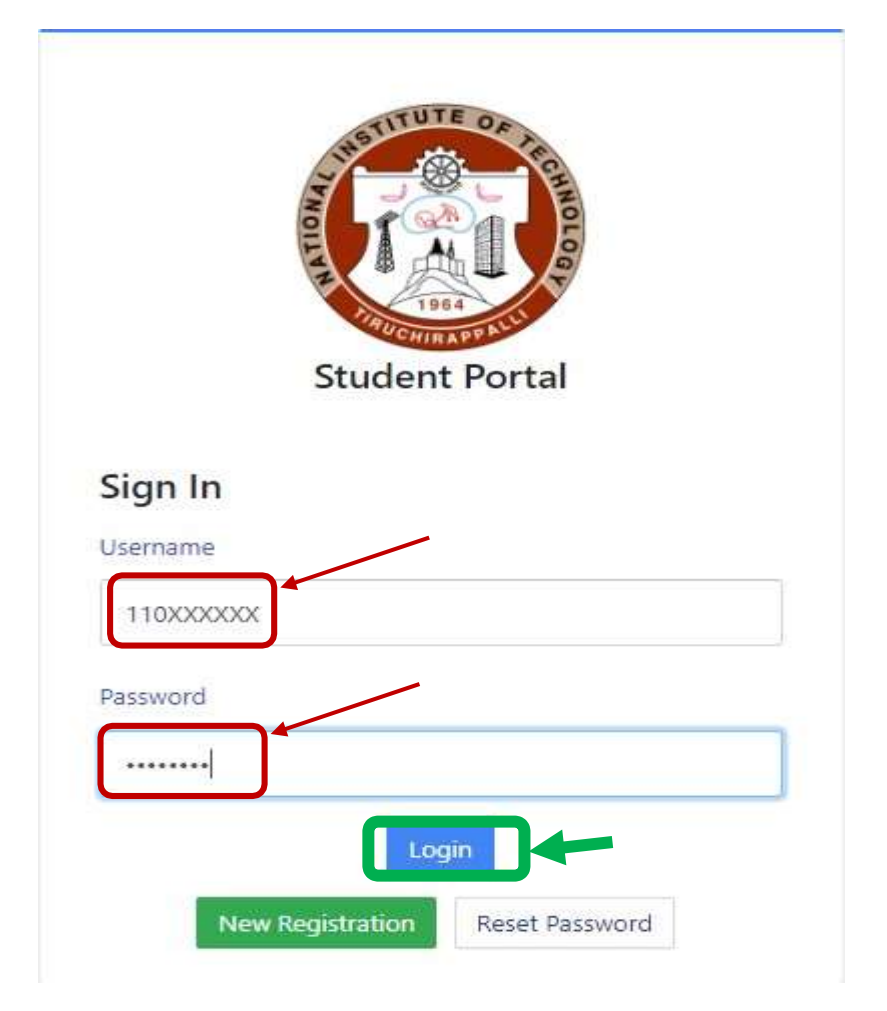

### After logging into the Student page, select Fees from the left menu

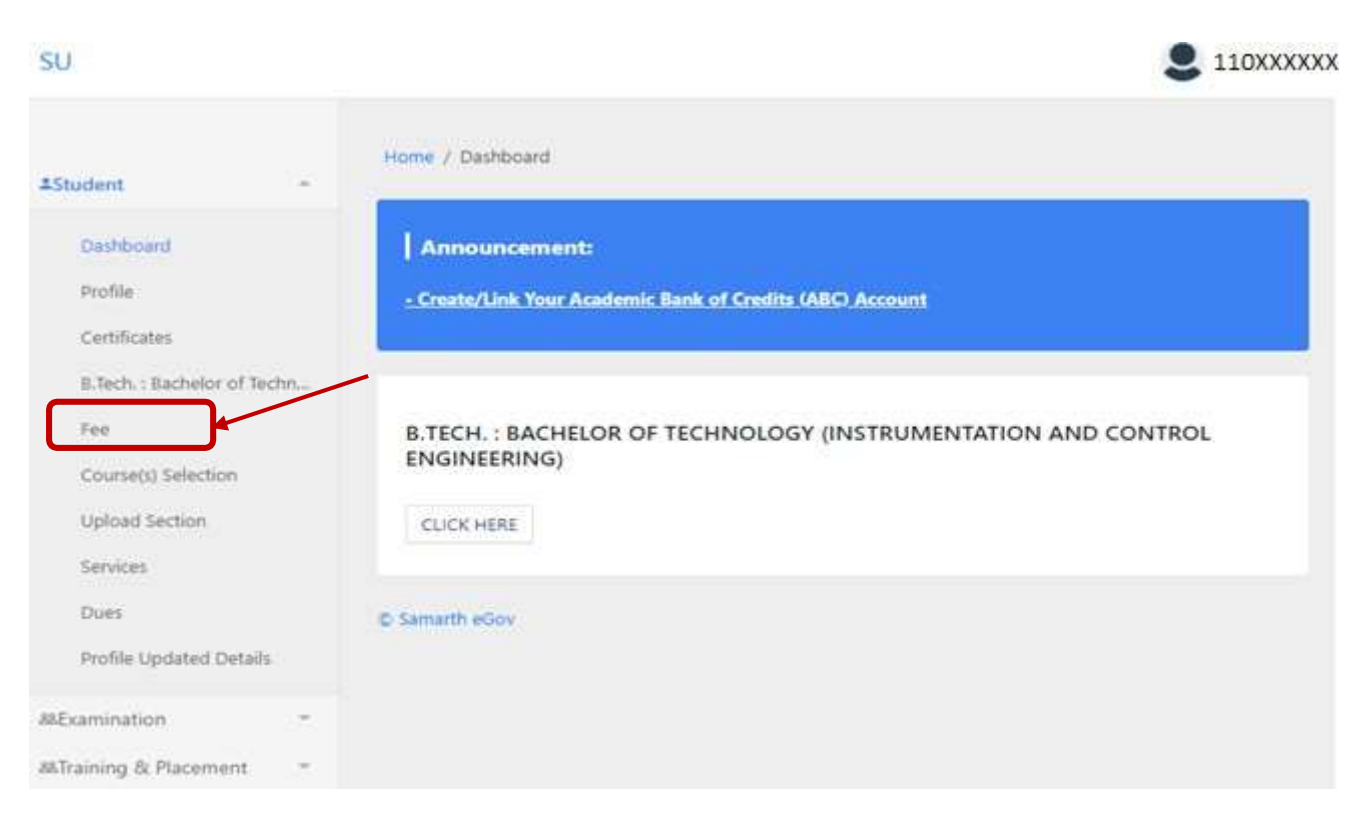

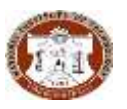

abcd.pdf

Only for PhD and MS by Research students - Submit DRC report comprising all the documents Provisional allotment letter, Guide allotment letter, Doctoral Committee letter/GTC letter, First DC to recent DC minutes as a single attachment (Please upload neatly scanned documents and avoid mobile scanning). *Not applicable for UG and PG students.* 

| e                                                                                                    |                        | Submit DF                                                                    | C Report                                                                                                    |
|----------------------------------------------------------------------------------------------------|------------------------|------------------------------------------------------------------------------|----------------------------------------------------------------------------------------------------|
|                                                                                                    |                        | oubline bi                                                                   | to hepoir                                                                                                    |
| PH.D. : DOCTOR OF                                                                                    | PHILOSOPHY (CIVIL      | Name                                                                         | ABC                                                                                                    |
| ENGINEERING)                                                                                         |                        | Enrolment no                                                                 | 403XXXXXX                                                                                                    |
| Fee active for session 2<br>Submit DBC Report                                                        | 024-2025 JULY          | Organizational unit<br>(Department)                                          | : Department of Civil<br>Engineering                                                                                                    |
|                                                                                                    | •                      | Programme                                                                    | Ph.D. : Doctor of<br>Philosophy (Civil<br>Engineering)                                                                                                    |
| 2007                                                                                                 |                        | Term                                                                         | 7                                                                                                    |
| FAQ                                                                                                  |                        | Added                                                                        | 1970-01-01 05:30:00                                                                                                    |
| CLICK HERE                                                                                           |                        | Select DRC Status                                                            |                                                                                                    |
|                                                                                                    |                        | Choose DRC Status                                                            |                                                                                                    |
| CLICK HERE                                                                                           |                        |                                                                              |                                                                                                    |
| ELICK HERE                                                                                           |                        | Preview                                                                      | Submit                                                                                                    |
| ELICK HERE                                                                                           | with these formats are | Preview                                                                      | Submit                                                                                                    |
| ELICK HERE  Elect DRC Status Satisfactory RC Document Only files v lowed: png. jpg. pdf              | with these formats are | Preview<br>Name<br>Enrolment no                                              | Submit<br>ABC<br>XXXXXXXXX                                                                                                    |
| ELICK HERE                                                                                           | with these formats are | Name<br>Enrolment no<br>Organizational unit<br>(Department)                  | Submit<br>Submit<br>ABC<br>XXXXXXXXX<br>: Department of Civil<br>Engineering                                                                                                    |
| ELICK HERE                                                                                           | with these formats are | Preview   Name   Enrolment no   Organizational unit (Department)   Programme | Submit<br>Submit<br>ABC<br>XXXXXXXXX<br>: Department of Civil<br>Engineering<br>Ph.D. : Doctor of<br>Philosophy (Civil<br>Engineering)                                                |
| ELICK HERE  Elect DRC Status Satisfactory  RC Document Only files v lowed: png. jpg. pdf  abcd (2.4) | with these formats are | Preview Name Enrolment no Organizational unit (Department) Programme Term    | Submit         Submit         ABC         XXXXXXXXX         Department of Civil         Engineering         Ph.D.: Doctor of         Philosophy (Civil         Engineering)         7 |

**DRC Submitted Link** 

DRAFT

**DRC** Submitted

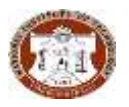

Once DRC Report submitted successfully, Click on Active fees for the current session will be visible in the page, select and proceed.

| Home / Fee          | 1                                     |            |   |
|---------------------|---------------------------------------|------------|---|
| ~ >                 | Great!<br>DRC Report submitted succes | sfully.    | × |
| ee                  |                                       |            |   |
| PH.D. : I<br>ENGINE | DOCTOR OF PHILOSOPH<br>ERING)         | IY (CIVIL  |   |
| Fee active          | for session 2024-2025 JULY            | Click here |   |
| FAQ                 |                                       |            |   |
| CLICK H             | IERE                                  |            |   |
| CLICK H             | ERE                                   |            |   |

### For UG and PG students straightly come to above step.

Active fees for the current session will be visible in the page, select and proceed.

| 50                                                            |                             |                                                   |                  | S 201122000 |
|---------------------------------------------------------------|-----------------------------|---------------------------------------------------|------------------|-------------|
| 23.6m                                                         | Name / Fee                  |                                                   |                  |             |
| Darbharri<br>Poble<br>Carthutes<br>M.Arch, Matter of Antible, | MARCH. : MASTER OF ARCHITEC | URE IENERGY EFFICIENT AND SUSTAINABLE ARCHITECTUR | 0                |             |
| Concession Solutions<br>Statements<br>Services                | FAQ<br>cuick HIBIT          | FEE HIISTORY                                      | ALL TRANSACTIONS |             |
| Professional Sector                                           | E familit eler              |                                                   |                  |             |

This screen will show the total amount to be paid for this session. For breakup details refer institute website <a href="https://www.nitt.edu/home/academics/fees\_section/">https://www.nitt.edu/home/academics/fees\_section/</a>.

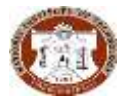

|                 |   | 21 22 2023                                  | N 12 11 126 10           | - NS                      | 2007         | 112                                 |                                                                                                 |
|-----------------|---|---------------------------------------------|--------------------------|---------------------------|--------------|-------------------------------------|-------------------------------------------------------------------------------------------------|
|                 |   | Fee for M.Arc                               | h. : Master of Archi     | itecture (Energy          | y Efficient  | and Sustainable                     | Architecture)                                                                                   |
| onisdia         | - | Name                                        | Darks soul               | Evolvert Hamber           | 221123080    | Organizational unit<br>(Department) | - Department of Architecture                                                                    |
| irreg & Paumeri | 2 | Level                                       | 1013733                  | Роцини Тури               | DUGREE       | Delivery Mode                       | Face to flow                                                                                    |
|                 |   | Administra (Year-<br>Cycle)                 | 2023-0207                | Rull Number               | 201122000    | Fee Category                        | 004-PWD                                                                                         |
|                 |   | Resail                                      | uniderstamizar@gmail.com | Phone                     | ##ETODETS2   | Fee term - 3 SEMISTER               | Fee Session - 2024 JULY                                                                         |
|                 |   | Mothar Nama<br>Tathar Nama<br>Ruardian Name |                          | Carraspondence<br>Address |              | Programme                           | M.Auto. Masses of Architecture $0.5\mathrm{erg}/10\mathrm{kinet}$ and Sustainable Architectures |
|                 |   | Fee Details                                 |                          |                           |              |                                     |                                                                                                 |
|                 |   | New to be paint                             |                          |                           | 448 17836.00 |                                     |                                                                                                 |
|                 |   | Notal Amount to be pr                       | 64 C                     |                           |              |                                     | PVI 17230.00                                                                                    |

Select "click here for payment" to proceed for SBI payment Gateway

Select the suitable payment option of your preference.

| Payment Details      |                                                                           |                                                                |                                      |                                        |
|----------------------|---------------------------------------------------------------------------|----------------------------------------------------------------|--------------------------------------|----------------------------------------|
| Debit/Credit Card    | Please ensure that your card<br>कृपदा सुनिश्चित करे कि आपक<br>Card Number | is enabled for online (E-Con<br>१ कार्ड (ई-कॉमर्स) लेनदेन के ! | merce) transactions<br>लिए संक्रम है | Order Summary<br>Kindly note Order No. |
| UPI 🛷 🛈 Paytin 😋 🌶   |                                                                           |                                                                | W54 🔹 📰 🛶                            | Order No.:<br>362_STUDENT_TERM_FEE     |
| a here               | Name of the card holder                                                   |                                                                |                                      |                                        |
| X3. NEF1             | Name as to card                                                           |                                                                |                                      | NIT Trichy                             |
| A SBI Branch Payment | Expiry Date/Valid Thru                                                    |                                                                | CVV/CVC 4-DBC                        |                                        |
|                      | Month 🛩                                                                   | Year 👻                                                         | 0                                    | Amount: 57850.0                        |
|                      | Use your GSTIN for a                                                      | laiming input tax (Option                                      | d)                                   | Processing fee:                        |
|                      | 0                                                                         | Pay taxe                                                       |                                      | GST:                                   |
|                      |                                                                           | 104010-001                                                     | Cancel                               | Total:                                 |
|                      |                                                                           |                                                                |                                      |                                        |

Students, who are availing Bank Loans, please generate challan by selecting SBI Branch Payment for those, who avail SBI bank loan and NEFT for those, who avail loan from other banks, and submit the printed Challan to the respective loan bank before the expiry date, for payment.

\*If the validity of Challan is expired before payment is made, print a new Challan by following the same procedure.

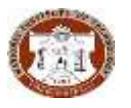

#### To generate SBI Branch payment CHALLAN:

| Debit/Credit Card  | Customer Name * |
|--------------------|-----------------|
| ] Internet Banking | NA              |
| UPI                | Mobile Number * |
| 🔊 🚱 Paytm 👁 🥕      | NA              |
| NEFT               | Email ID        |
| SBI Branch         | VA              |
| yment              | Envir Manuel    |

| SBI Branch Payment Challan                                                                                                    |                                                                                                    | SBI Branch Payment Challan       |                                       |  |
|----------------------------------------------------------------------------------------------------|----------------------------------------------------------------------------------------------------|----------------------------------|---------------------------------------|--|
| Bank Copy                                                                                                    |                                                                                                    | Customer Copy                    |                                       |  |
| Challan No. (ATRN)                                                                                                    | 8788585224428                                                                                                    | Challan No. (ATRN)               | 8788585224428                         |  |
| Amount/Fee Payable                                                                                                    | INR 22910.00                                                                                                    | Amount/Fee Payable               | INR 22910.00                          |  |
| Merchant Order Amount                                                                                                    | A INR 22850.00                                                                                                    | Merchant Order Amount            | / INR 22850.00                        |  |
| Customer/Bank Charges                                                                                                    | INR 50.85                                                                                                    | Customer/Bank Charges            | INR 50.85                             |  |
| GST                                                                                                    | INR 9.15                                                                                                    | GST                              | INR 9.15                              |  |
| Challan Expiry on                                                                                                    | 25-Jul-2024 at close of Business Hour                                                                                              | Challan Expiry on                | 25-Jul-2024 at close of Business Hour |  |
| Challan Generation Date and Time                                                                                                    | 18-Jul-2024 16:07                                                                                                    | Challan Generation Date and Time | 18-Jul-2024 16:07                     |  |
| Name of the Customer                                                                                                    | DemoStudent                                                                                                    | Name of the Customer             | DemoStudent                           |  |
| Mobile Number                                                                                                    | 9874587458                                                                                                    | Mobile Number                    | 9874587458                            |  |
| Email Id                                                                                                    | demostudent@nitt.edu                                                                                                    | Email Id                         | demostudent@nitt.edu                  |  |
| Mode of Payment                                                                                                    | SBI Branch Payment                                                                                                    | Mode of payment                  | SBI Branch Payment                    |  |
| Customer GSTIN                                                                                                    | NA                                                                                                    | Customer GSTIN                   | NA                                    |  |
| 2000x 500x 200x 100                                                                                                    | 50x 20x 10x 5x 2x 1x P.                                                                                                    | Name of the Merchant / Partner   | NIT Trichy                            |  |
| Name of the Merchant/ Partner                                                                                                    | NIT Trichy                                                                                                    | Merchant Order / Form no         | 2111 STUDENT TERM FEE                 |  |
| Merchant Order / Form no                                                                                                    | 2111_STUDENT_TERM_FEE                                                                                                    | Merchant GSTIN                   | 33AAATN549101ZZ                       |  |
| Merchant GSTIN                                                                                                    | 33AAATN5491Q1ZZ                                                                                                    | 4.4.000                          | I Batalla                             |  |
| 5                                                                                                    |                                                                                                    |                                  | Ç′                                    |  |
| CBS SBI Branch Navigation,<br>1. Apps>SI>Under Service Integration,clik<br>SBIePay>Enter Challan No*>Fetch> Com<br>No(25digit)<br>2. Select Screen No.29061 in CBS System><br>Transmit>Accept Payment (Cash/ Cheque/ | ik on 'Check-In' On left sidebar, click on<br>firm>Copy auto generatedreference<br>Paste auto generated reference No><br>Transfer) |                                  |                                       |  |

#### To generate NEFT CHALLAN:

| sable the Card for Card not Present Tran | saction.                                                           |                                        |  |
|------------------------------------------|--------------------------------------------------------------------|----------------------------------------|--|
| Payment Details                          |                                                                    |                                        |  |
| 그럼 Debit/Credit Card                     | Mobile Number *                                                    | Order Summary<br>Kindly note Order No. |  |
| 1 Internet Banking                       | NA                                                                 |                                        |  |
|                                          | Email ID                                                           | Order No.:                             |  |
| IN UPI OF PANIN OF                       | NA                                                                 | 362,STUDENT_TERM_FEE                   |  |
| ₽5 NEFT                                  | Use your GSTIN for claiming input tax (Optional)                   | Merchant Name:                         |  |
| SBI Branch Payment                       | Pay Now                                                            | NIT Inchy                              |  |
|                                          | ** NEFT is valid only for Non State Bank of India account holders. | Amount: 57850.00                       |  |
|                                          |                                                                    | Processing fee: 12.71 INF              |  |
|                                          |                                                                    | GST: 2.29 INF                          |  |
|                                          |                                                                    | Total: 57865.00 IN                     |  |
|                                          |                                                                    | APM ID PG TRANS 395                    |  |

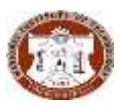

| NEFT CHALLAN (No RTGS)                     |                                        | NEFT CHALLAN (No RTGS)                                                    |                                        |  |
|--------------------------------------------|----------------------------------------|---------------------------------------------------------------------------|----------------------------------------|--|
| Bar                                        | ik Copy                                | Customer Copy                                                             |                                        |  |
| Chailan No. (ATRN)                         | 1165805219913                          | Challan No. (ATRN)                                                        | 1165805219913                          |  |
| Amount Payable                             | INR 57865.00                           | Amount Payable                                                            | INR 57865.00                           |  |
| Morchant Order Amount                      | A INR 57850.00                         | Merchant Order Amount                                                     | IIIR 57850.00                          |  |
| Customer Charges                           | UNR 12,71                              | Customer Charges                                                          | INR 12.71                              |  |
| GST                                        | BIR 2.29                               | GST                                                                       | 110R 2.29                              |  |
| Challan Expiry on                          | 14 Jul 2024 at close of business hours | Challan Expiry on                                                         | 14-Jul-2024 at place of besiness hours |  |
| Chalfan generation Date and Time           | 07-Jul-2024 10:47                      | Challan generation Date and Time                                          | 07-Jul-2024 10:47                      |  |
| Account Number                             | AGG1165805219913                       | Account Number                                                            | 4GG1165805219913                       |  |
| Beneficiary Hame                           | SBIOPAY NEFT                           | Beneficiary Hame                                                          | SBI@PAY NEFT                           |  |
| Branch Hame                                | SBI CAPITAL MARKET BRANCH WUMBAI       | Branch Name                                                               | SBI CAPITAL MARKET BRANCH MUMBAI       |  |
| IFSCCode                                   | SB810011777                            | IFSCCode                                                                  | SBH0011777                             |  |
| Hanve of the Customer                      | NA NA                                  | Hame of the Customer                                                      |                                        |  |
| Nobile Number                              | 911111111                              | Wobile Humber                                                             | 911111111                              |  |
| Emeil Id                                   | demostudent@nitt.edu                   | Email Id                                                                  | demostudent@witt.edu                   |  |
| Customer GSTBI                             | 104                                    | Customer G57IN                                                            | 114                                    |  |
| Hamo of the Worchant/ Partner              | 10T Trichy                             | Heme of the Norchant/ Partner                                             | HIT Trichy                             |  |
| Merchant Order No                          | 7 362_STUDENT_TERM_FEE                 | Merchant Order No                                                         | 362_STUDENT_TERM_FEE                   |  |
| Morchant GSTIN                             | 33AAA7D15491Q1ZZ                       | Merchant GSTIN                                                            | 33AAATN5491Q1ZZ                        |  |
| Additio                                    | nal Details                            | Additional Details                                                        |                                        |  |
|                                            |                                        |                                                                           |                                        |  |
| Instructions:                              |                                        | Instructions:                                                             |                                        |  |
| 1.NEFT to be paid at non SBI Branch or onl | ine within challan expiry date.        | 1.HEFT to be paid at non SBI Branch or online within challan expiry date. |                                        |  |

The institute had integrated the Payment Gateway of SBI Bank, The amount paid will be reflected in the Institute bank statement after **Transaction day +1 day**.

After successful payment, you can download the Fee receipt from the link fee history.

| \$0                                                 |                               |                                                   | 81                          |
|-----------------------------------------------------|-------------------------------|---------------------------------------------------|-----------------------------|
| Albeire +                                           | nore cher<br>Fee              |                                                   |                             |
| Saffaard<br>Nofe<br>Ootbale<br>Nam, Nate of Artise, | MARCH. ; MASTER OF ARCHITECTU | RE (ENERGY EFFICIENT AND SUSTAINABLE ARCHITECTURE | E)                          |
| Net<br>Council Informa-<br>Spring Decime<br>Decime  | RAQ<br>CLER HERE              | FEE HISTORY                                       | ALL TRANSACTIONS<br>CUCK-DR |
| See<br>Note indeed See<br>Alignment & Alignment & A | E Santh eller                 |                                                   |                             |

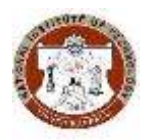

### ACADEMIC OFFICE NATIONAL INSTITUTE OF TECHNOLOGY TIRUCHIRAPPALLI - 620 015, TAMIL NADU, INDIA

#### Annexure - 2. DRC Report - Samarth Portal - Ph.D. Scholar Fee Payment

| Name of the Scholar                                      |                                                                                                    |                  |      |             |              |
|----------------------------------------------------------|----------------------------------------------------------------------------------------------------|------------------|------|-------------|--------------|
| Roll Number                                              |                                                                                                    |                  |      |             |              |
| Department                                               |                                                                                                    |                  |      | Section     |              |
| Admitted Year / Cycle                                    |                                                                                                    |                  |      | July / Janu | iary         |
| Current Semester                                         |                                                                                                    |                  |      |             |              |
| Date of Registration                                     |                                                                                                    |                  |      |             |              |
| Name of Research<br>Guides                               |                                                                                                    |                  |      |             |              |
| Name of Co-Guide (if any)                                |                                                                                                    |                  |      |             |              |
| Type of Registration                                     | Full Time (Institute Scholarship (HTRA) / Other Fellowship (QIP / ICCR / JRF /<br>CSIR / DST / DAE / NBHM / etc.) / Project / Non-Stipendiary)<br>Part Time Internal(staff) / External (Industry with R&D) / External-On Campus<br>Others (Specify) |                  |      |             |              |
| DC Meeting Completed                                     | DC 1                                                                                                    | DC 2             | DC 3 | DC 4        | DC 5         |
| Date                                                     |                                                                                                    |                  |      |             |              |
| Date of Synopsis meeting<br>(if completed)               |                                                                                                    |                  |      |             |              |
| Current Status of the<br>Research Work                   | Course work completed: Yes / No<br>Comprehensive examination completed: Yes / No<br>Synopsis meeting: Yes / No<br>Thesis Completed: Yes / No                                                                                                    |                  |      |             |              |
| No dues from the fees<br>section<br>(Till last semester) |                                                                                                    |                  |      |             |              |
| Recommendation of the<br>Guide                           | Satisfactory /                                                                                                    | Not Satisfactory |      |             |              |
|                                                          |                                                                                                    |                  |      | Signature   | of the Guide |

The scanned copy of the following documents should be uploaded with this form as a single document to upload in the Samarth Portal (One-Time Process)

- Provisional Allotment Letter
- 2. Admission forms
- 3. Joining report
- 4. Form 3-Ph.D.-First Doctoral Committee Meeting
- Form 3B-Course work registration form Ph.D.
- 6. Minutes of Comprehensive examination (if completed)
- Form 4-Minutes of the first seminar presentation (Along with preferably 1st journal copy, and participants list) (if completed)
- Form 4A-Minutes of the second seminar presentation (Along with all journal copy, and participants list) (if completed)
- 9. Form 4B-Minutes of the Ph.D. Synopsis meeting. (if completed)
- 10. Form 5-Forwarding Note for the Submission of Synopsis of Ph.D. Thesis (if completed)
- 11. Form 6-List of Publications Ph.D. (if completed)
- 12. Form 12-Progress Stipend Enhancement Report for Ph.D. Scholars (if completed)
- 13. Form 18-Minutes of the Ph.D. DC Meeting for period extension (If any)
- 14. Full Time to Part Time Conversion Ph.D. (If any)
- 15. Maternity Leave Application for Ph.D. Scholars (If any)

Note: For the first-time data of Ph.D. Scholars are pooled into Samarth Portal, Scholars are instructed to upload the above-mentioned list of documents along with the DRC Report as a one-time activity in a single file.